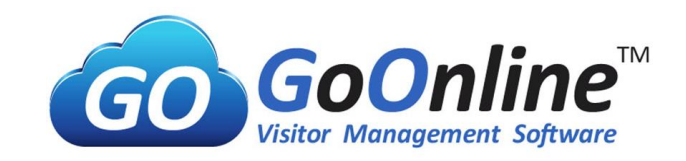

## Module B: Walk-in

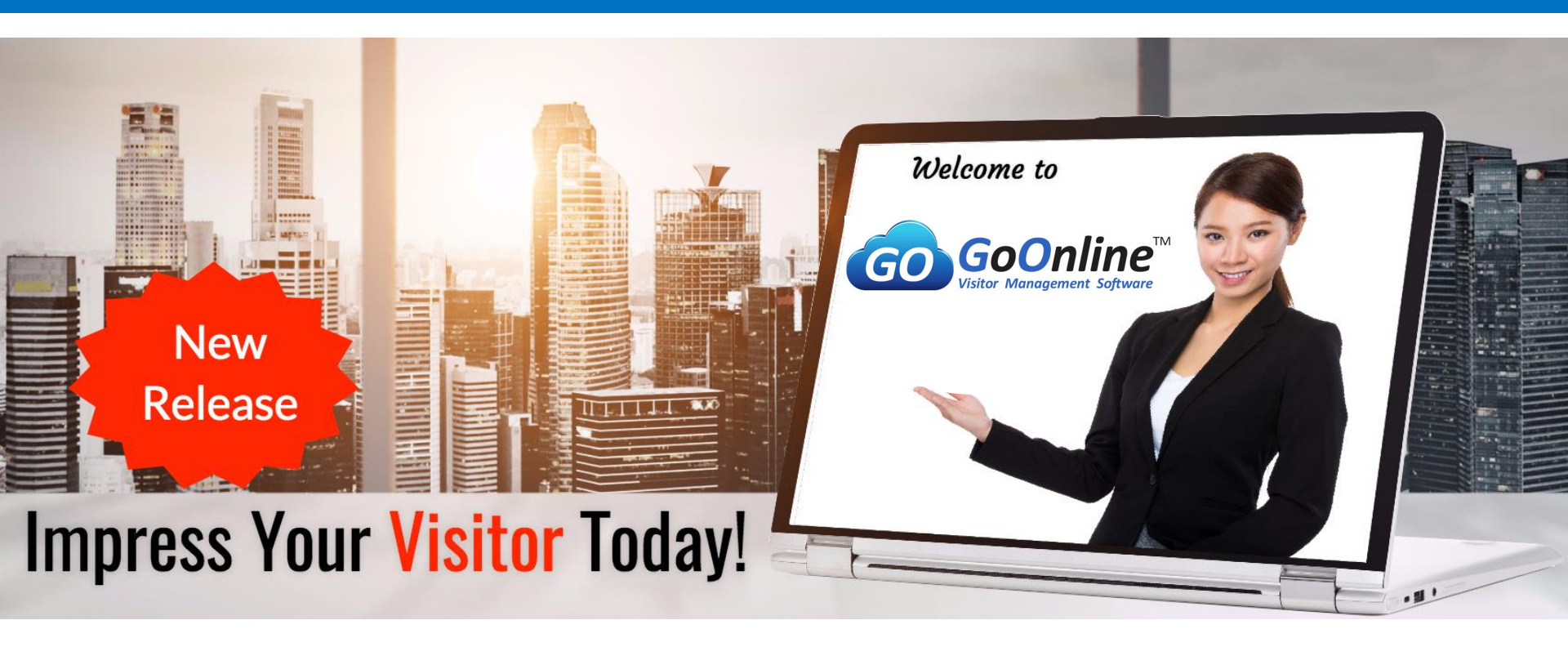

© 2021 Copyright by GOVMS. All Rights Reserved.

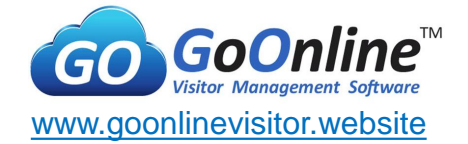

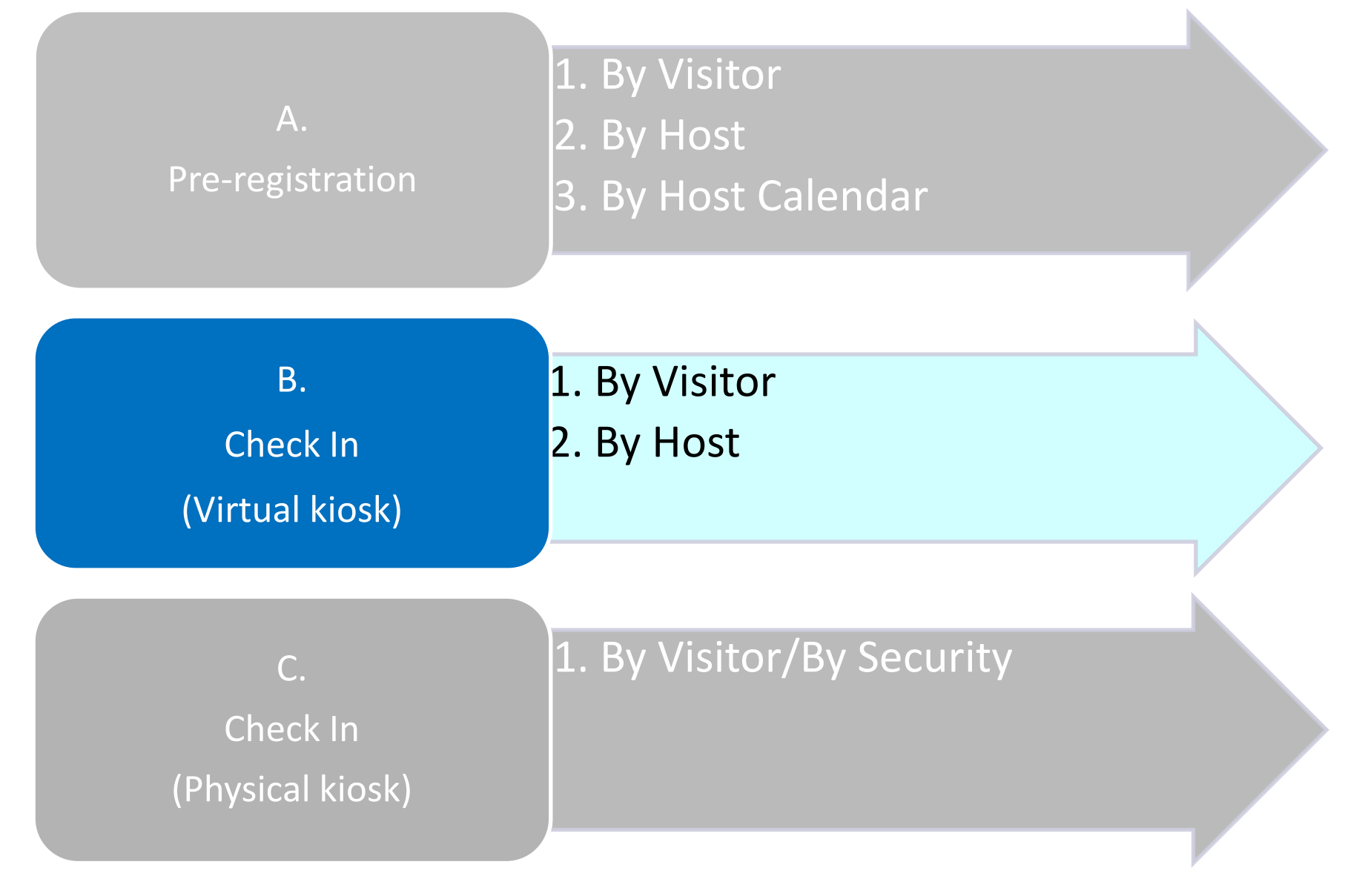

© 2021 Copyright by GOVMS. All Rights Reserved.

## **B.Check In (Virtual Kiosk)**- Key Standard Features

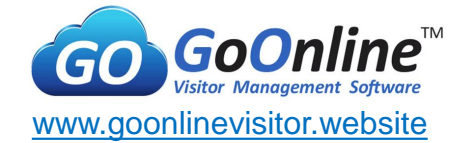

| Features                                                        |   | Α            |   | В |   | C |
|-----------------------------------------------------------------|---|--------------|---|---|---|---|
| Pre-registration                                                | , |              | , |   | v |   |
| <ul> <li>Visitor self-request visit via URL</li> </ul>          |   | $\checkmark$ |   | - |   | - |
| <ul> <li>Host direct invite / booking</li> </ul>                |   | $\checkmark$ |   | - |   | - |
| <ul> <li>Host upload pre-registered visitor in batch</li> </ul> |   | $\checkmark$ |   | - |   | - |
| <ul> <li>Host/Admin approval of visit request</li> </ul>        |   | $\checkmark$ |   | - |   | - |
| <ul> <li>Email confirmation with QR code</li> </ul>             |   | $\checkmark$ |   | - |   | - |
| <ul> <li>Maximum duration of visitation</li> </ul>              |   | $\checkmark$ |   | - |   | - |
| <ul> <li>Maximum visitor limit by sub-location</li> </ul>       |   | $\checkmark$ |   | - |   | - |
| <ul> <li>Maximum visit per day per visitor (ID No.)</li> </ul>  |   | $\checkmark$ |   | - |   | - |
| <ul> <li>Operation hours</li> </ul>                             |   | $\checkmark$ |   | - |   | - |
| <ul> <li>Off day/ holiday</li> </ul>                            |   | $\checkmark$ |   | - |   | - |
| <ul> <li>Blacklist</li> </ul>                                   |   | $\checkmark$ |   | - |   | - |
| <ul> <li>Last 4 characters of ID (PDPA)</li> </ul>              |   | $\checkmark$ |   | - |   | - |
| <ul> <li>Data retention period</li> </ul>                       |   | $\checkmark$ |   | - |   | - |
| <ul> <li>Data Encryption AES 256</li> </ul>                     |   | $\checkmark$ |   | - |   | - |

# **B. Check In(Virtual Kiosk)** - Key Standard Features **GO GOONLINE**

| Features                                                                                                   | Α | В            | С            |  |
|----------------------------------------------------------------------------------------------------|---|--------------|--------------|--|
| Check In                                                                                                   |   |              |              |  |
| <ul> <li>Virtual Kiosk Setup (Deviceless &amp; Contactless)</li> </ul>                                     | - | $\checkmark$ | -            |  |
| <ul> <li>Physical App Kiosk Setup (Android App)</li> </ul>                                                 | - | -            | $\checkmark$ |  |
| <ul> <li>Visitor classification (Walk-in, Pre-registered)</li> </ul>                                       | - | $\checkmark$ | $\checkmark$ |  |
| <ul> <li>Visitor type (Visitor, Contractor, Delivery)</li> </ul>                                           | - | $\checkmark$ | $\checkmark$ |  |
| <ul> <li>Visitor Sub-category (user define, unlimited categories)</li> </ul>                               | - | $\checkmark$ | $\checkmark$ |  |
| <ul> <li>Enable Partial capture and store of Visitor NRIC/FIN No./Foreign ID(last 4 characters)</li> </ul> | - | $\checkmark$ | $\checkmark$ |  |
| <ul> <li>Enable masking of partial Mobile Number</li> </ul>                                                | - | $\checkmark$ | $\checkmark$ |  |
| <ul> <li>Express check-in for returning visitor by ID/mobile number/email address</li> </ul>               | - | $\checkmark$ | $\checkmark$ |  |
| <ul> <li>Express check-in for Pre-registered visitor by mobile no./ID/email address</li> </ul>             | - | $\checkmark$ | $\checkmark$ |  |
| <ul> <li>Express check-in for Long-term visitor by mobile no./ID/email address</li> </ul>                  | - | $\checkmark$ | $\checkmark$ |  |
| <ul> <li>Express check-in for Long-term visitor by Visit QR Code (on email)</li> </ul>                     | - | -            | $\checkmark$ |  |
| <ul> <li>Mobile No. verification</li> </ul>                                                                | - | $\checkmark$ | $\checkmark$ |  |
| <ul> <li>Health and travel declaration NEW 2020</li> </ul>                                                 | - | $\checkmark$ | $\checkmark$ |  |
| Temperature Entry NEW 2020                                                                                 | - | $\checkmark$ | $\checkmark$ |  |
| <ul> <li>Visitor photo capture (Photo ID is stored in Binary form)</li> </ul>                              | - | $\checkmark$ | $\checkmark$ |  |
| Consent & Disclaimer                                                                                       | - | $\checkmark$ | $\checkmark$ |  |
| ♦ Blacklist                                                                                                | - | $\checkmark$ | $\checkmark$ |  |
| Data retention                                                                                             | - | $\checkmark$ | $\checkmark$ |  |
| <ul> <li>Data Encryption AES 256</li> </ul>                                                                | - | $\checkmark$ | $\checkmark$ |  |

#### **B. Check In(Virtual Kiosk)** - Key Standard Features GO GOON line™ Visitor Management Software

| Features                                                                                                    | Α            | В            | С            |
|----------------------------------------------------------------------------------------------------|--------------|--------------|--------------|
| Check Out                                                                                                    |              |              |              |
| <ul> <li>Express checkout mode by ID/mobile number/email address</li> </ul>                                            | -            | $\checkmark$ | $\checkmark$ |
| <ul> <li>Express checkout mode by Visit QR Code (on email)</li> </ul>                                                  | -            | -            | $\checkmark$ |
| <ul> <li>Express check-out for Walk-in visitor by scanning barcode on label (one-time use)</li> </ul>                  | -            | -            | $\checkmark$ |
| <ul> <li>Express check-out for Repeated visitor by scanning barcode on label (one-time use)</li> </ul>                 | -            | -            | $\checkmark$ |
| <ul> <li>Express check-out for Pre-registered visitor by scanning barcode on label (defined<br/>period use)</li> </ul> | -            | -            | $\checkmark$ |
| <ul> <li>Express check-out for Long-term visitor by scanning barcode on label (defined period<br/>use)</li> </ul>      | -            | -            | $\checkmark$ |
| <ul> <li>Auto check out at 23:59 or pre-set timing</li> </ul>                                                          | -            | $\checkmark$ | $\checkmark$ |
| <ul> <li>Check out by host on backend portal</li> </ul>                                                                | -            | $\checkmark$ | $\checkmark$ |
| Architecture                                                                                                    |              |              |              |
| <ul> <li>Multiple properties</li> </ul>                                                                                | $\checkmark$ | $\checkmark$ | $\checkmark$ |
| <ul> <li>Multiple units per single property</li> </ul>                                                                 | $\checkmark$ | $\checkmark$ | $\checkmark$ |
| <ul> <li>Multiple staff per single unit</li> </ul>                                                                     | $\checkmark$ | $\checkmark$ | $\checkmark$ |
| <ul> <li>Multiple super admin, site admin &amp; sponsor</li> </ul>                                                     | $\checkmark$ | $\checkmark$ | $\checkmark$ |
| <ul> <li>Multiple visitor self-request URL</li> </ul>                                                                  | -            | $\checkmark$ | -            |
| <ul> <li>Multiple virtual kiosk setup</li> </ul>                                                                       | -            | -            | $\checkmark$ |

#### **B. Check In(Virtual Kiosk)** - Key Standard Features GO GOON ine™ Visitor Management Software

www.goonlinevisitor.website

| Features                                                                                   | Α            | В            |   | C            |
|--------------------------------------------------------------------------------------------|--------------|--------------|---|--------------|
| Visitor Label                                                                              |              |              |   |              |
| <ul> <li>Label layout design by software (drag and drop tool)</li> </ul>                   | -            | -            |   | $\checkmark$ |
| <ul> <li>Silent print upon check in</li> </ul>                                             | -            | -            |   | $\checkmark$ |
| <ul> <li>1D &amp; 2D barcode embedded</li> </ul>                                           | -            | -            |   | $\checkmark$ |
| <ul> <li>Visitor photo printing</li> </ul>                                                 | -            | -            |   | $\checkmark$ |
| <ul> <li>Sticky label</li> </ul>                                                           | -            | -            |   | $\checkmark$ |
| <ul> <li>Check In date &amp; time</li> </ul>                                               | -            | -            |   | $\checkmark$ |
| <ul> <li>Business/company Logo</li> </ul>                                                  | -            | -            | - | $\checkmark$ |
| Notification                                                                               |              |              |   |              |
| <ul> <li>Send email notification to host upon arrival of walk-in visitor</li> </ul>        | -            | $\checkmark$ | - | $\checkmark$ |
| <ul> <li>Send email notification to host upon arrival of repeated visitor</li> </ul>       | -            | $\checkmark$ | - | $\checkmark$ |
| <ul> <li>Send email notification to host upon arrival of pre-registered visitor</li> </ul> | -            | $\checkmark$ | - | $\checkmark$ |
| <ul> <li>Send SMS notification* to host upon arrival of walk-in visitor</li> </ul>         | -            | $\checkmark$ |   | $\checkmark$ |
| <ul> <li>Send SMS notification* to host upon arrival of repeated visitor</li> </ul>        | -            | $\checkmark$ |   | $\checkmark$ |
| <ul> <li>Send SMS notification* to host upon arrival of pre-registered visitor</li> </ul>  | -            | $\checkmark$ |   | $\checkmark$ |
| <ul> <li>Send confirmation email with QR code to visitor &amp; host(staff)</li> </ul>      | $\checkmark$ | -            |   | -            |
| <ul> <li>Send pre-registration acceptance email to visitor</li> </ul>                      | $\checkmark$ | -            |   | -            |
| <ul> <li>Send visit approval email to host/admin</li> </ul>                                | $\checkmark$ | -            |   | -            |

© 2021 Copyright by GOVMS. All Rights Reserved.

# **B. Check In(Virtual Kiosk)** - Key Standard Features **GO GOONLine**

| Features                                                                                                    | A            | В            | С            |
|----------------------------------------------------------------------------------------------------|--------------|--------------|--------------|
| Security & Control                                                                                                    |              |              |              |
| <ul> <li>Own full information of visitor data/whereabouts</li> </ul>                                                    | $\checkmark$ | $\checkmark$ | $\checkmark$ |
| <ul> <li>Back end full admin control</li> </ul>                                                                         | $\checkmark$ | $\checkmark$ | $\checkmark$ |
| <ul> <li>Auto Cloud infratructure back up</li> </ul>                                                                    | $\checkmark$ | $\checkmark$ | -            |
| <ul> <li>3 levels of user. I.e. 1) Super Admin; 2) Site Admin; 3) Sponsor;</li> <li>4) Staff ENHANCED (2020)</li> </ul> | $\checkmark$ | $\checkmark$ | -            |
| <ul> <li>Privacy data (Name, Full/Partial ID No., Mobile No., E-mail and password)<br/>encryption AES 256</li> </ul>    | $\checkmark$ | $\checkmark$ | $\checkmark$ |
| <ul> <li>Enable identifier setting (Full NRIC/Partial NRIC+Name/Partial NRIC+Mobile No.)</li> </ul>                     | -            | -            | $\checkmark$ |
| <ul> <li>Enable identifier setting (Full NRIC/Partial NRIC+Name/Partial NRIC+Mobile No.)</li> </ul>                     | -            | -            | $\checkmark$ |
| <ul> <li>Enable Data Retention setting (by days) (Max 180 days)</li> </ul>                                              | $\checkmark$ | $\checkmark$ | -            |
| <ul> <li>Enable Partial capture and store of Visitor NRIC/FIN No./Foreign ID(last 4<br/>characters)</li> </ul>          | $\checkmark$ | $\checkmark$ | $\checkmark$ |

#### **B. Check In(Virtual Kiosk)** - Key Standard Features ine™ Visitor Management Software

| Features                                                              | А            | В            | С |
|-----------------------------------------------------------------------|--------------|--------------|---|
| Report (Excel format)                                                 |              |              |   |
| <ul> <li>Daily visitor report</li> </ul>                              | $\checkmark$ | $\checkmark$ | - |
| <ul> <li>Visitor report by host</li> </ul>                            | $\checkmark$ | $\checkmark$ | - |
| <ul> <li>Visitor report by department</li> </ul>                      | $\checkmark$ | $\checkmark$ | - |
| <ul> <li>Visitor report by visitor name</li> </ul>                    | $\checkmark$ | $\checkmark$ | - |
| <ul> <li>Visitor report by date range</li> </ul>                      | $\checkmark$ | $\checkmark$ | - |
| <ul> <li>Onsite Visitor Report (for Evacuation Attendance)</li> </ul> | $\checkmark$ | $\checkmark$ | - |

#### ine™ **B. Check In(Virtual Kiosk)** - Key Standard Features Visitor Management Software

| Features                                                                         | Α            | В            | С            |
|----------------------------------------------------------------------------------|--------------|--------------|--------------|
| Health Declaration NEW COVID-19 Option (2020)                                    |              |              |              |
| <ul> <li>Enable health declaration questionnaire (Yes or No question)</li> </ul> | $\checkmark$ | $\checkmark$ | $\checkmark$ |
| <ul> <li>Design own questions</li> </ul>                                         | $\checkmark$ | $\checkmark$ | $\checkmark$ |
| <ul> <li>Deny entry setting by question</li> </ul>                               | $\checkmark$ | $\checkmark$ | $\checkmark$ |
| <ul> <li>Display next step instruction for denied entry</li> </ul>               | $\checkmark$ | $\checkmark$ | $\checkmark$ |
| <ul> <li>Enable recording of temperature reader by visitor</li> </ul>            | $\checkmark$ | $\checkmark$ | $\checkmark$ |
| SafeEntry NEW COVID-19 Option (2020)                                             |              |              |              |
| <ul> <li>SafeEntry Check In/ Out (NRIC/FIN/TT QR Code)*</li> </ul>               | -            | $\checkmark$ | $\checkmark$ |

# B1. Check In (Virtual Kiosk) by Visitor

#### B1. Check In (Virtual Kiosk) By Visitor - Workflow

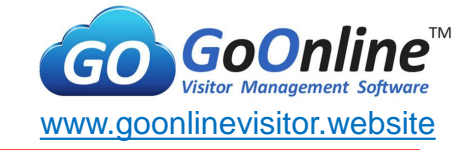

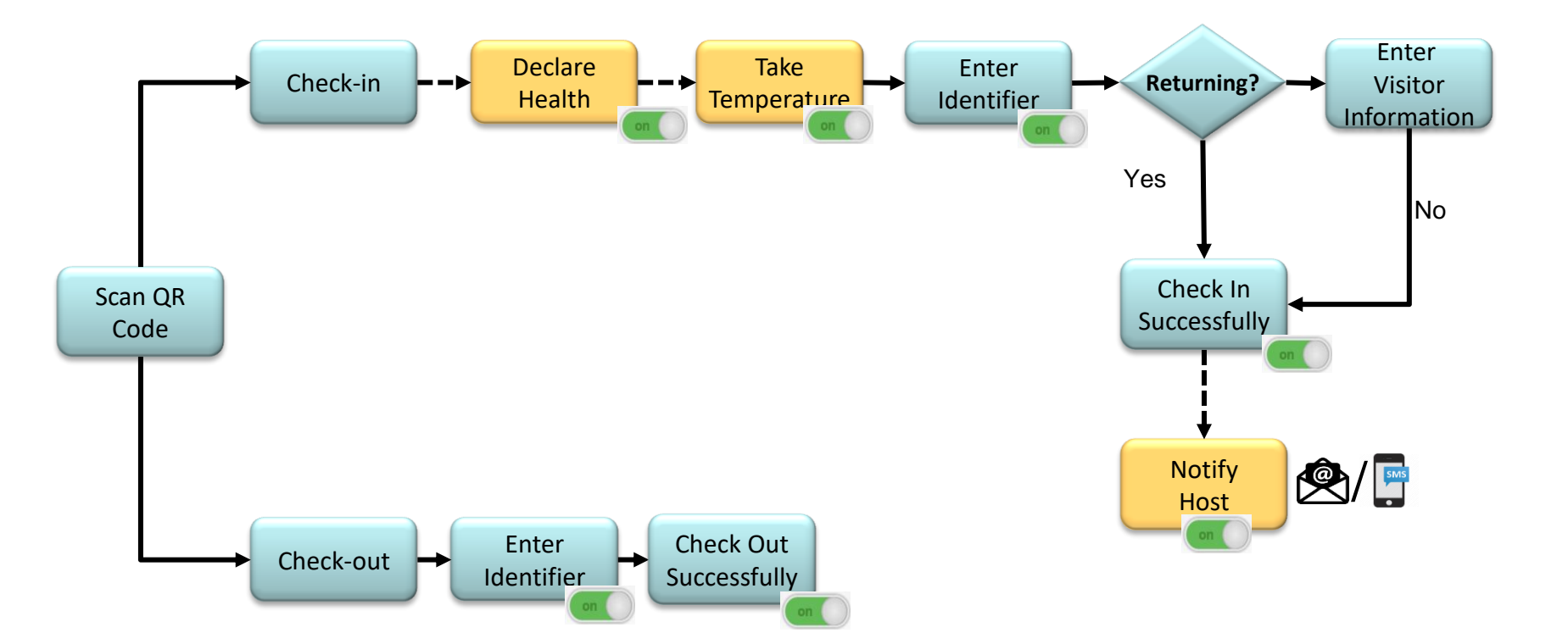

Legends:

Basic

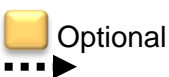

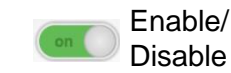

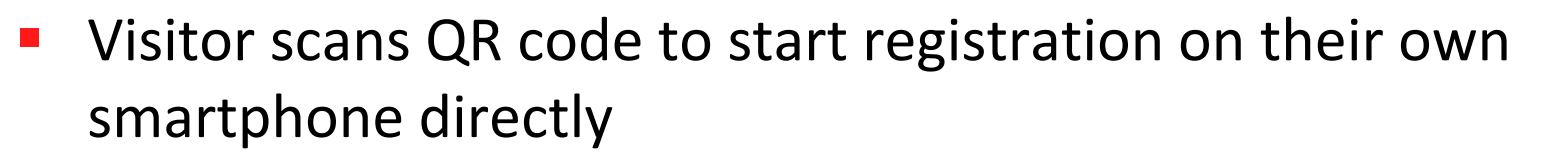

- Virtual (Deviceless) kiosk setup
- Contactless registration
- Multiple concurrent sessions

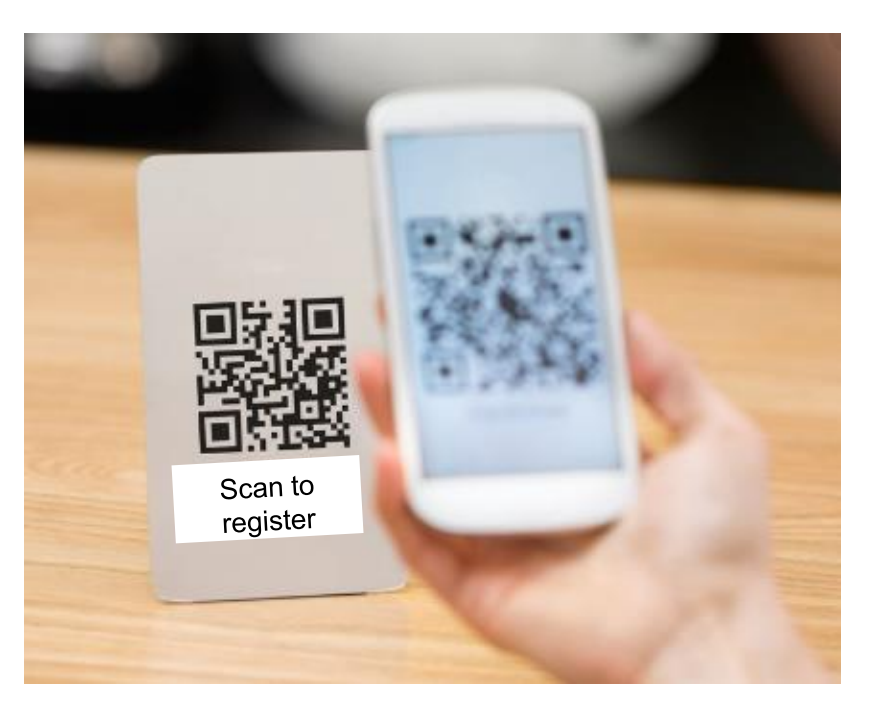

GoO

www.goonlinevisitor.website

GO

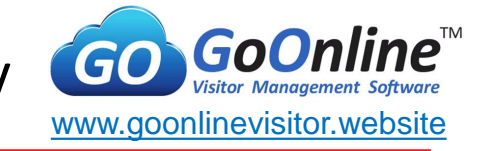

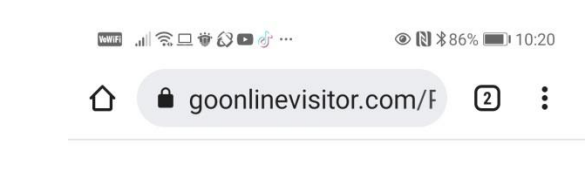

Welcome!

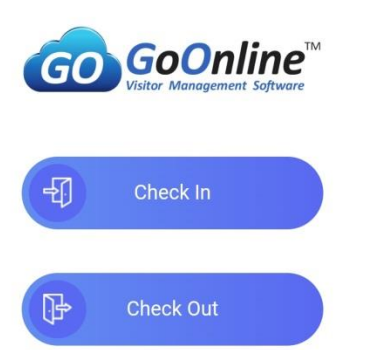

- Check In or Check Out
  - Visitor selects check in to proceed self registration

| Visitor N       | Management<br>by Leego | t System |  |
|-----------------|------------------------|----------|--|
| $\triangleleft$ | 0                      |          |  |

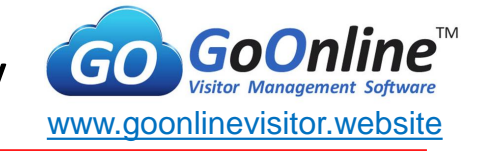

2) Have you received a quarantine/isolation order or Stay-home notice for the past 14 days?

🗌 Yes 🛛 🔽 No

<sup>3)</sup> Have you been issued with medical certificate or seek medical treatment for respiratory symptoms?

🗌 Yes 🛛 🔽 No

<sup>4)</sup> Have you completed vaccination?

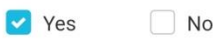

<sup>5)</sup> Is your ART result negative?

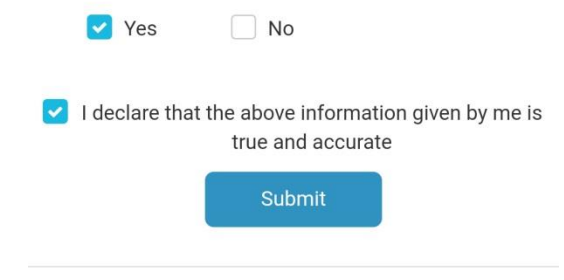

0

- Health & Travel Declaration
  - Set dynamic questions
  - Click Submit to proceed

© 2021 Copyright by GOVMS. All Rights Reserved.

 $\triangleleft$ 

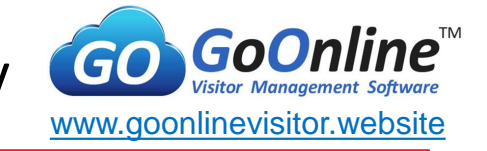

| Vew(F) .11 🤶 🗆 1 | )) () 🖸 🕹 … |            | 36% 🔳 10:20              |
|------------------|-------------|------------|--------------------------|
| û 🔒 g            | oonlinevis  | itor.com/F | 2:                       |
| ÷                |             |            | <b>A</b>                 |
| Enter            | Your Body   | Temperatu  | re(°C)                   |
| 36.5             |             |            |                          |
|                  | Cor         | ıfırm      |                          |
| 1                | 2           | 3          | -                        |
| 4                | 5           | 6          | <b>—</b>                 |
| 7                | 8           | 9          | $\langle \times \rangle$ |
| ,                | 0           |            | $\rightarrow$            |

- Temperature
  - Visitor enters temperature
  - >= 37.5 deg Celsius will be blocked to proceed

 $\nabla$ 

0

····

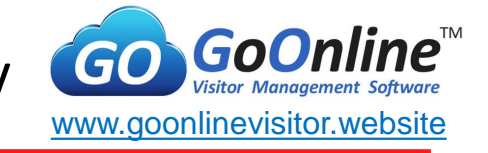

| ₩ \$                   | <b>@ [] </b> ∦8 | 6% 🔳 1 | 0:20 |
|------------------------|-----------------|--------|------|
| ✿                      | m/F             | 2      | :    |
| ÷                      |                 |        | A    |
| Please select mode for | r Checł         | k In   |      |
|                        |                 |        |      |
| E ID Number            |                 |        |      |
|                        |                 |        |      |
| Mobile Number          |                 |        |      |
|                        |                 |        |      |
| Email                  |                 |        |      |
|                        |                 |        |      |
|                        |                 |        |      |
|                        |                 |        |      |

- Check In Mode
  - Select mode of check in (ID number, Mobile No or Email)
  - Based on provided identifier, system will auto extract last record
  - Configure setting to turn off unwanted mode in advance

 $\triangleleft$ 

0

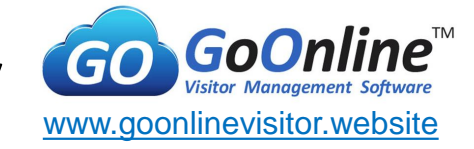

Enter identifier based on selected check in mode

|                                      | > 🕅 ∦79% 🔳 10: | 56 | 0 () # \$ 11 m     |         |                  |             |
|--------------------------------------|----------------|----|--------------------|---------|------------------|-------------|
|                                      | n/F 5          | :  | ☆                  | m/F 5 : |                  | om/F 5 :    |
| 🗲 Enter ID No.                       |                | ♠  | ← Enter Mobile No. | A       | 🔶 Enter Email    | A           |
| 1234                                 | [              | 8≣ | 99996666           | Ē       | John@abd.com.sg  | $\boxtimes$ |
| The ID No. is for security purposes. | NEXT           | г  |                    | NEXT    | Enter your email | NEXT        |

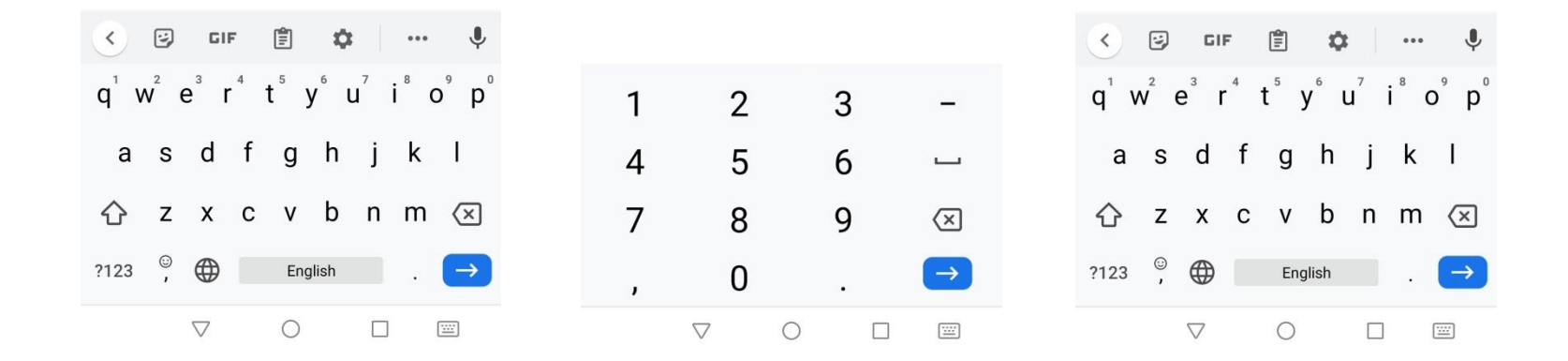

## **B1.** Mobile No. Verification

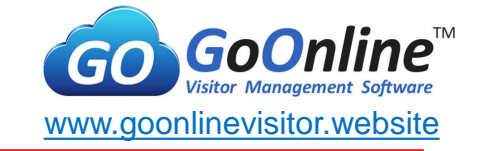

| Vew(F) ,1 | °₩8   |       |        |       | •     | 81% 🔳 | 10:44 |
|-----------|-------|-------|--------|-------|-------|-------|-------|
|           | go    | onlin | evisi  | tor.c | :om/  | F 4   | :     |
| ← Ent     | er yo | our v | erific | atio  | n coo | de    | A     |
|           | 3     | 3     | 3      | 1     | 8     | 6     |       |
| Resent    | ł     |       |        |       |       | Ver   | ify   |

 Verification code will be sent through SMS\* to visitor's mobile

#### \*Credit is purchased separately

|         | ا0:44 🕲 ا% 🕲 🕲 🛞 |  |
|---------|------------------|--|
| ← 73333 | e a :            |  |

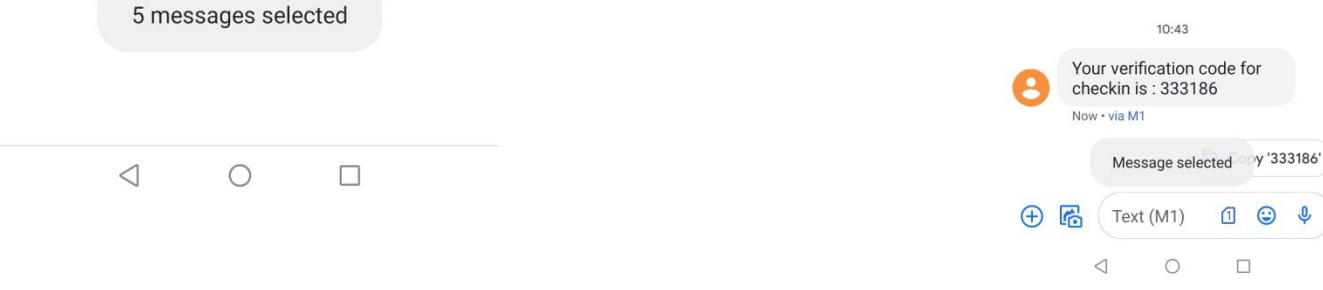

© 2021 Copyright by GOVMS. All Rights Reserved.

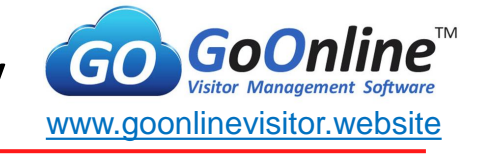

| 🏧 訓 奈 尊 🕃 🖬 🎻 🖬 … 💿 🕅 🕸 85% 🔳 10:22 |
|-------------------------------------|
|                                     |
| Visitor Information                 |
| S JOHN LIM                          |
| ABD PTE LTD                         |
| john@abd.com                        |
| + 65 - 99996666                     |
| <b>8</b> ≣ 123A                     |
| ☆ Meeting 🗸                         |
| <i>G R d O E 3</i> 3                |
| Cancel Check In                     |
|                                     |
|                                     |

- Enter visitor's information
  - If new visit, visitor to enter required information
  - Click on submit to check in

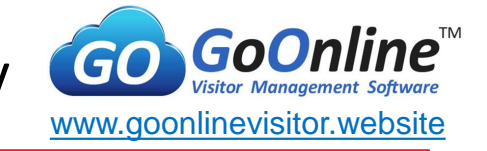

| ()<br>()<br>()<br>()<br>()<br>()<br>()<br>()<br>()<br>()<br>()<br>()<br>()<br>( |                                           | 10:28 |
|---------------------------------------------------------------------------------|-------------------------------------------|-------|
| 🛆 🔒 goonlinevis                                                                 | itor.com/F                                | 2:    |
| Check<br>Leego Solut                                                            | 2/2021<br>8 AM<br>ed In to<br>tions Pte L | .td   |
|                                                                                 | Ok                                        |       |
|                                                                                 |                                           |       |
|                                                                                 |                                           |       |
|                                                                                 |                                           |       |
|                                                                                 |                                           |       |
|                                                                                 |                                           |       |

- Successful Check In
  - Check in record is saved
  - Time stamp is recorded

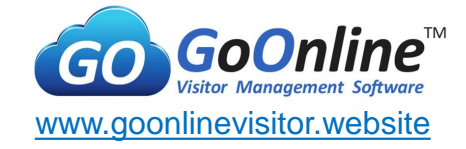

#### Host is notified through an Email & SMS

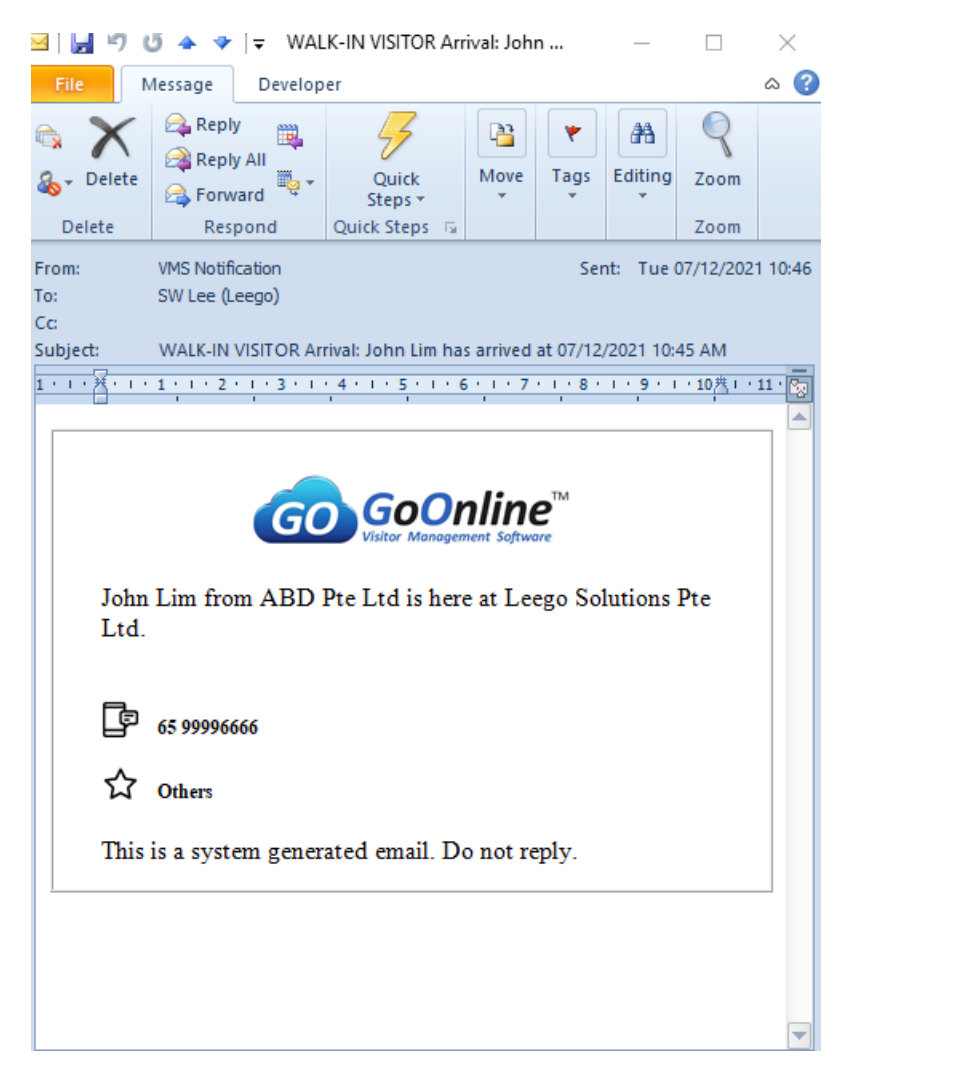

| ₩ <b>₩</b>   🧙 🗑 🕃 🗉 |     | 5 |
|----------------------|-----|---|
| ← 73333              | e a |   |

10:45

Hi Lee Soo Wee, Your visitor John Lim has arrived

Text (M1)

0

 $\odot$ 

1

Ŷ

at 10:45. Now • via M1

 $\langle |$ 

 $(\pm)$ 

R

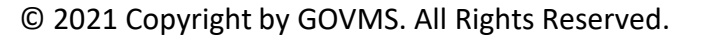

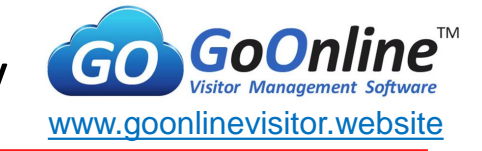

 Image: Section 10:39

 Image: Section 10:39

 Image: Section 10:39

 Image: Section 10:39

 Image: Section 10:39

 Image: Section 10:39

 Image: Section 10:39

 Image: Section 10:39

 Image: Section 10:39

 Image: Section 10:39

 Image: Section 10:39

 Image: Section 10:39

 Image: Section 10:39

 Image: Section 10:39

 Image: Section 10:39

 Image: Section 10:39

 Image: Section 10:39

 Image: Section 10:39

 Image: Section 10:39

 Image: Section 10:39

 Image: Section 10:39

 Image: Section 10:39

 Image: Section 10:39

 Image: Section 10:39

 Image: Section 10:39

 Image: Section 10:39

 Image: Section 10:39

 Image: Section 10:39

 Image: Section 10:39

 Image: Section 10:39

 Image: Section 10:39

 Image: Section 10:39

 Image: Section 10:39

 Image: Section 10:39

 Image: Section 10:39

 Image: Section 10:39

 Image: Section 10:39
 </tr

JOHN LIM! Thank you

You've checked-out Successfully.

0

- Check Out
  - Select mode of check out (identifier of visitor)
  - Based on provided identifier, system will check out visitor respectively
  - Configure setting to turn off unwanted mode in advance
- Visitor record will be store in system for 6 months
- Time stamp is recorded

 $\triangleleft$ 

# B2. Check In by Host

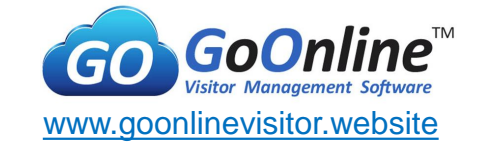

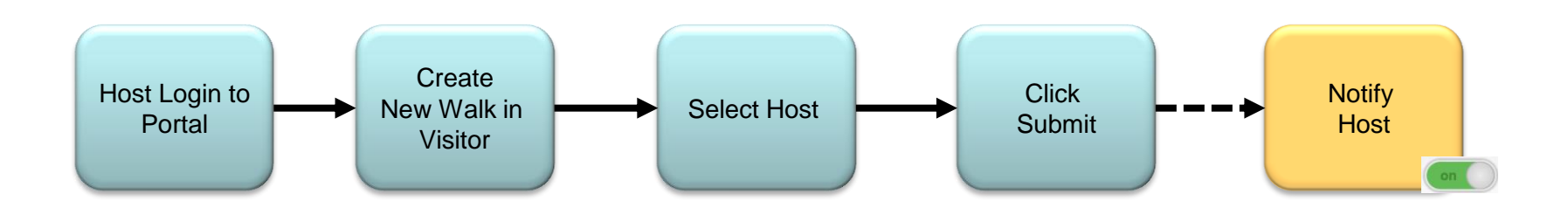

Legends:

Basic

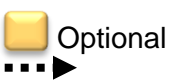

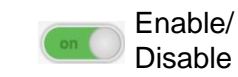

#### B2. Check In By Host – User Journey

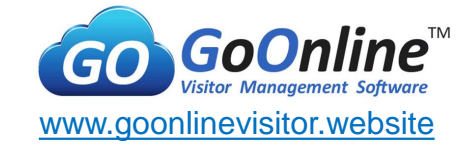

#### Enter user name and password

#### 

#### ९ ☆ 0 🧿 🗯 🚺 🗄

#### Visitor Management Platform

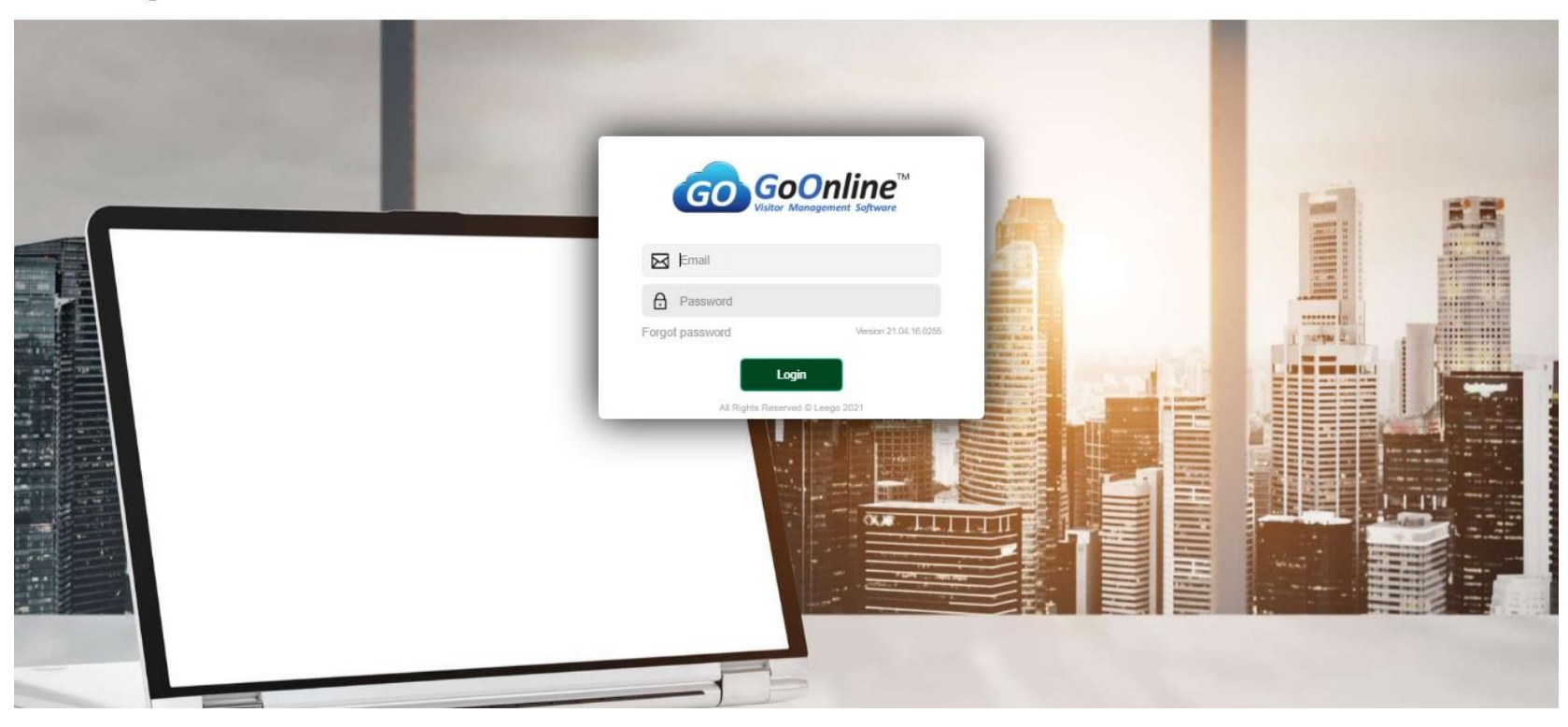

## B2. Check In By Host – User Journey

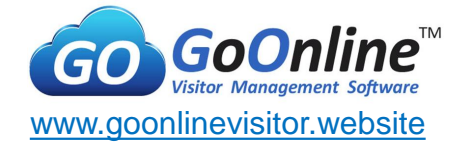

## Click New Walk-in Visitor

| 💪 Walk-                      | in Visitor | × +                     |             |             |                                            |          |                          |            |                         |           |        | 0       | - | ٥    | $\times$ |
|------------------------------|------------|-------------------------|-------------|-------------|--------------------------------------------|----------|--------------------------|------------|-------------------------|-----------|--------|---------|---|------|----------|
| $\leftarrow \   \rightarrow$ | C 🔒 g      | oonlinevisitor.com/Poi  | tal/Walkin/ | Walkin.aspx |                                            |          |                          |            |                         |           |        |         | ☆ | teeg | σ        |
|                              | Walk-ir    | n Visitor               |             |             |                                            |          |                          |            |                         |           |        |         |   |      |          |
|                              | ≣          | Select Property         | Ŧ           | Select U    | Init                                       | New Walk | a-in Visitor⊕            |            |                         |           | E      | xport 🕁 |   |      |          |
|                              |            | Visitor                 | Mobil       | ID No.      | Property                                   | Unit No. | Host                     | Status     | Check In                | Check Out | Action |         |   |      |          |
|                              |            | Q                       | Q           | Q           |                                            | Q        | <u>[</u>                 | Q          | 25/05/2021 - 25/05/2021 |           | 4      |         |   |      |          |
|                              | ÷          | John Tan<br>ABC Pte Ltd | 65<br>96340 |             | Ubi Techpark<br>10, Ubi Crescent<br>#04-27 |          | julia<br>Leego Solutions | Checked In | 25/05/2021<br>07:05 PM  | C         | r      | 1       |   |      |          |
|                              | Þ          | John Tan<br>ABC         | 65<br>99998 |             | Ubi Techpark<br>10, Ubi Crescent<br>#04-27 |          | Julia<br>Leego Solutions | Checked In | 25/05/2021<br>07:04 PM  | Ģ         | ð      | 圃       |   |      |          |
|                              |            |                         |             |             |                                            |          |                          |            |                         |           |        |         |   |      |          |

## B2. Check In By Host – User Journey

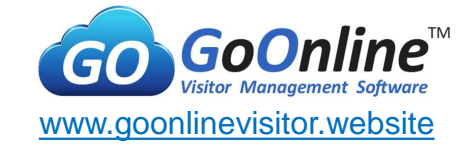

- Fill up below form and click confirm & submit
- Visitor will be checked in automatically

| ← → C 🌢 goonlinevisitor.com/Portal/Walkin/Walkin_Details.aspx?p=194r2 | /j8YQLGZMMFjsUBgVQ==      |              | h leego |
|-----------------------------------------------------------------------|---------------------------|--------------|---------|
| Create Walk-in Visitor                                                |                           |              |         |
|                                                                       | Walk-in Visitor           |              |         |
|                                                                       | Host Information          | W2105250004  |         |
|                                                                       | 🛱 Julia Goh               | •            |         |
|                                                                       | Visitor Information       |              |         |
|                                                                       | ∠ Visitor Name*           |              |         |
|                                                                       | Company Name              |              |         |
|                                                                       | Email                     |              |         |
|                                                                       | + 65 - Mobile No.         | ē            |         |
|                                                                       | P Vehicle No.             |              |         |
|                                                                       | ☆ Select Purpose          | *            |         |
|                                                                       | E Select Visitor Category | *            |         |
|                                                                       |                           |              |         |
|                                                                       | Cancel                    | irm & Submit |         |

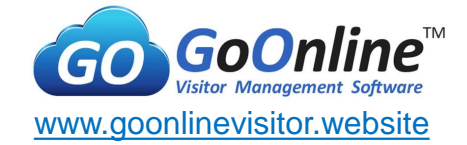

### Email & SMS sent to host

|             | ୨ ୯ ↑           | $\downarrow$ $\mathfrak{B}$ | ~                | alk-in Vi | SITOR Arriv | al: John Ta  | . 🗖                     | 1 —                   |             | ×        |
|-------------|-----------------|-----------------------------|------------------|-----------|-------------|--------------|-------------------------|-----------------------|-------------|----------|
| File        | Message         | Help                        | Qт               | ell me w  | hat you w   | ant to do    |                         |                       |             |          |
| X<br>Delete | Respond<br>V    | Share to<br>Teams<br>Teams  | Quick<br>Steps ~ | Move      | Tags        | C<br>Editing | Read<br>Aloud<br>Speech | Translate<br>Language | Zoom        | ~        |
| WAL         | K-IN VIS        | ITOR A                      | rrival: Jo       | hn Ta     | n has a     | rrived a     | t 25/0                  | 5/2021 0              | 7:05 P      | м        |
| IL          | VMS N<br>To ØJu | otificatioı<br>ılia (Leego) | n                |           |             |              |                         | ← 《                   | → •<br>7:06 | ••<br>PM |
|             | lot             | hn Tan fro                  | ım ABC Pte       | ttd is he | ere at Lee  | go Solutio   | ns.                     |                       |             |          |
|             |                 | 65 99                       | 9998888          |           |             |              |                         |                       |             |          |
|             | (               | N.A                         |                  |           |             |              |                         |                       |             |          |
|             | Th              | is is a syst                | em genera        | ited ema  | il. Do not  | reply.       |                         |                       |             |          |
|             |                 |                             |                  |           |             |              |                         |                       |             |          |
|             |                 |                             |                  |           |             |              |                         |                       |             |          |
|             |                 |                             |                  |           |             |              |                         |                       |             |          |
|             |                 |                             |                  |           |             |              |                         |                       |             |          |
| 4           |                 |                             |                  |           |             |              |                         |                       |             |          |

| ← 73333 | e a |  |  |  |  |  |
|---------|-----|--|--|--|--|--|

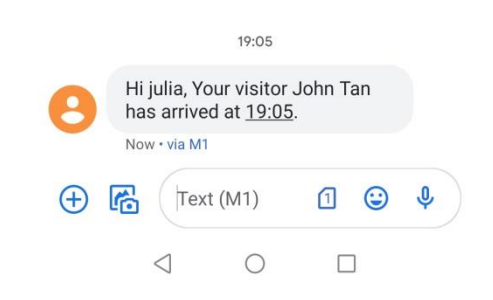

## Know the PAST Understand the PRESENT Shape your FUTURE

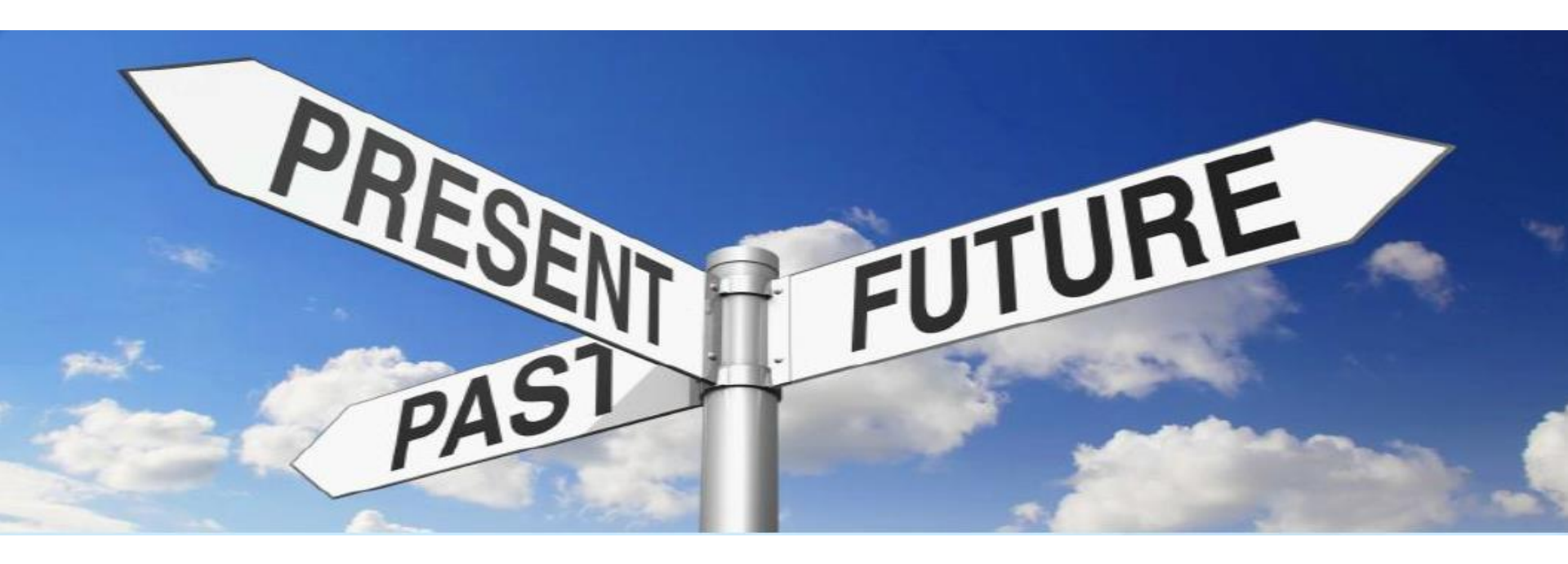

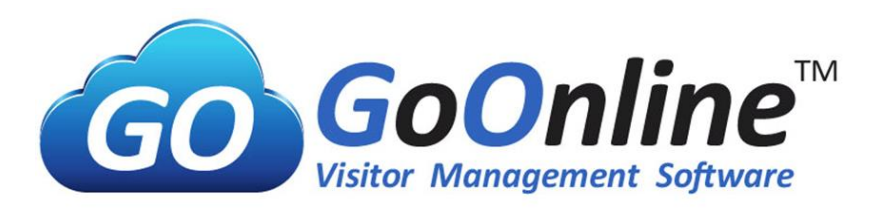